# **RX WEBSHOP** OPTICIANS PROCEDURE

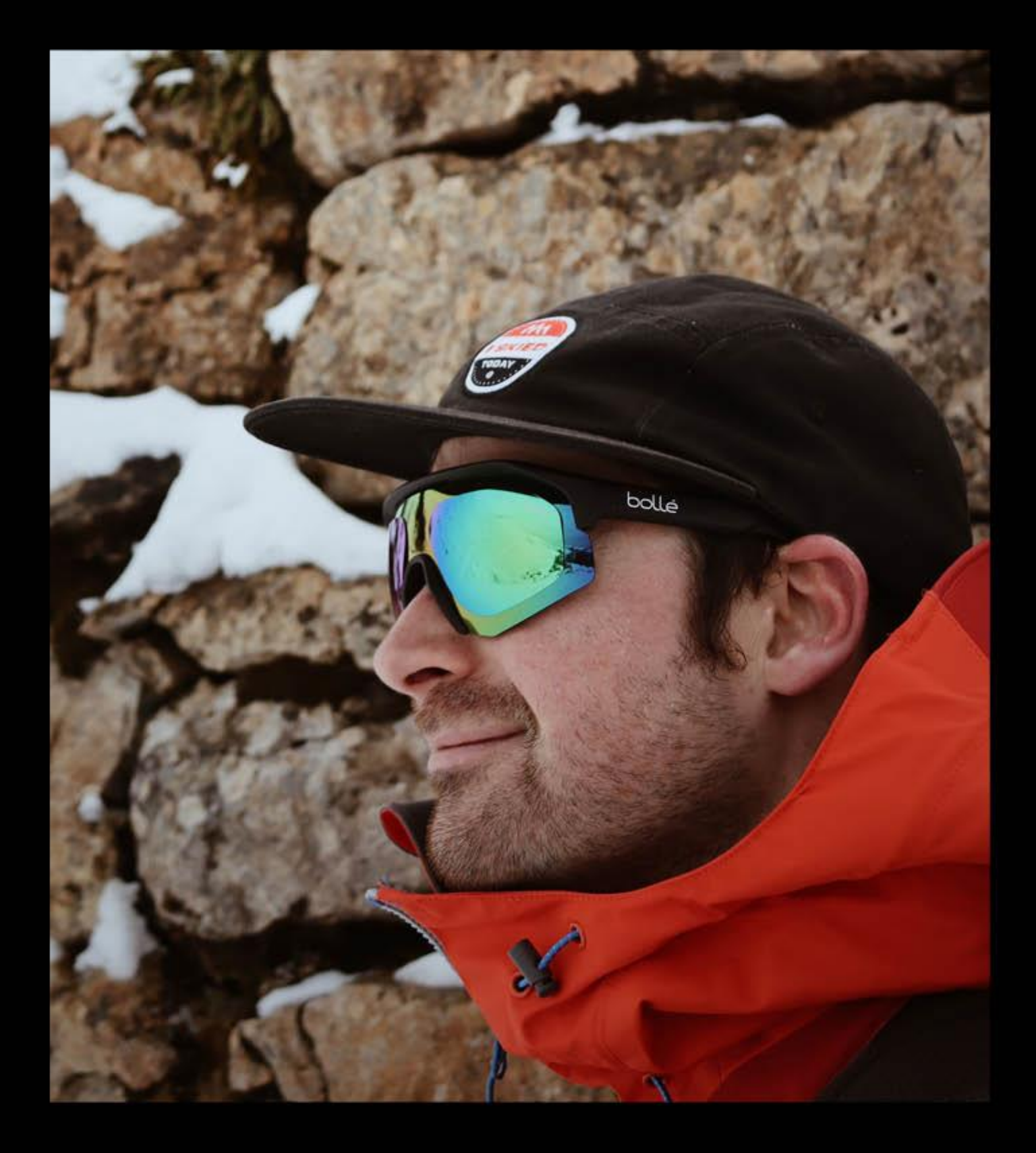

## BOLLÉ BRANDS<sup>\*\*</sup>

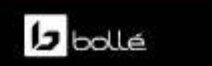

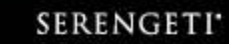

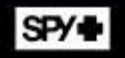

Connect to the Bollé RX webshop with the username and password you received by email. After your first connection you will be able to change your password in the 'My account' section.

| bollé    | SERENGETI | SP/ II | bollé |
|----------|-----------|--------|-------|
| Login    |           |        |       |
| Password |           |        |       |
|          | S         | ign in |       |

Select a product range by clicking on it.

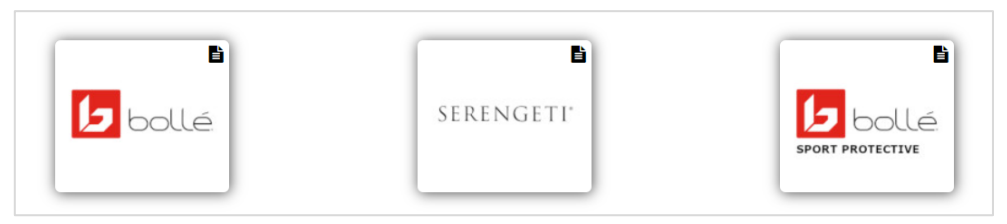

Select 'Create new order'.

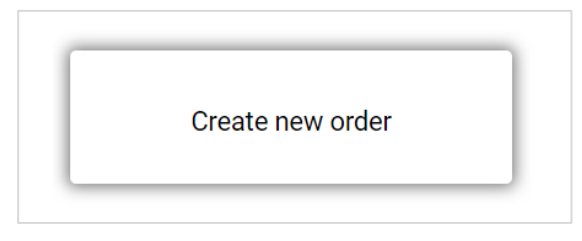

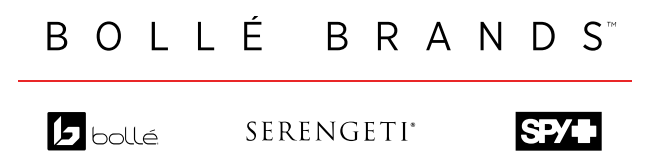

## How to place your order step by step

• Step 1: Fill in the prescription.

| 1. Wearer & Prescriptions | 2. Frame                             | 3. Lens  | 4. Customisation |
|---------------------------|--------------------------------------|----------|------------------|
| Wearer                    |                                      |          |                  |
| Title Name                | Surname                              |          |                  |
| Prescriptions             |                                      |          |                  |
| Bight Sphere Cylinder     | Axis                                 | Addition | PD               |
| Left Sphere Click o       | n this box if you wa<br>add a prism. | ant to   | ↓<br>PD          |
| Prism                     |                                      |          |                  |

• Step 2: Choose the frame.

| You are ordering 🗖 🕬                                                               | Select an other product range                 | <u>e</u>                                                                                                    |                  |
|------------------------------------------------------------------------------------|-----------------------------------------------|----------------------------------------------------------------------------------------------------|------------------|
| 1. Wearer & Prescriptions                                                          | 2. Frame                                      | 3. Lens                                                                                                    | 4. Customisation |
| Material<br>Acétate<br>Metal<br>Type<br>Color<br>Black<br>Blue<br>Green            | Wearer<br>cc Right - S<br>Search<br>Sort by V | Sphere: +2.00 Left - Sphere: +2.00 If you are looking for a specific model, please enter the model name (example: Anaconda)           1         2         3         4         >>           Sort frames by alphabetical order |                  |
| <ul> <li>Gray</li> <li>Brown</li> <li>Red</li> <li>Pink</li> <li>Yellow</li> </ul> | Color                                         | Lens size 65 🗸 Bridge size 16 🗸                                                                                                    | ORDER .          |

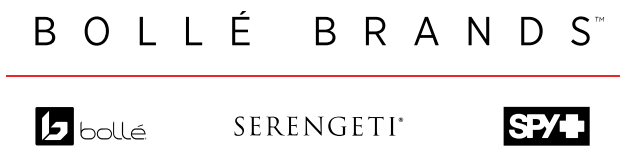

• Step 3: Choose the size and colour of the frame.

| 360°                                        |         | FRAME                                           |
|---------------------------------------------|---------|-------------------------------------------------|
|                                             |         |                                                 |
|                                             | Lan     | In Stock In Stock In Stock Unavailable In Stock |
|                                             |         | In Stock Lens size 65 v Bridge size 16 v        |
|                                             |         | ORDER TYPE                                      |
|                                             |         | Complete equipment     Censes only              |
|                                             | Brand   | You can choose here whether you                 |
| Polló Prondo                                | Subtype | want to order a complete job or                 |
| Bollé Brands<br>ype                         |         |                                                 |
| Bollé Brands<br>Type<br>Material<br>Acétate | Gender  | iens only                                       |

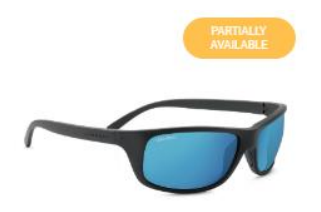

N.B. : For Serengeti, a frame can appear as "Partially available', meaning that it is either available only in Trivex or only in Mineral lenses.

• Step 4: Choose the lens.

Choose between right eye = left eye or right eye  $\neq$  left eye by clicking on the '=' symbol. You don't need to select this if both lenses are for the same lens type

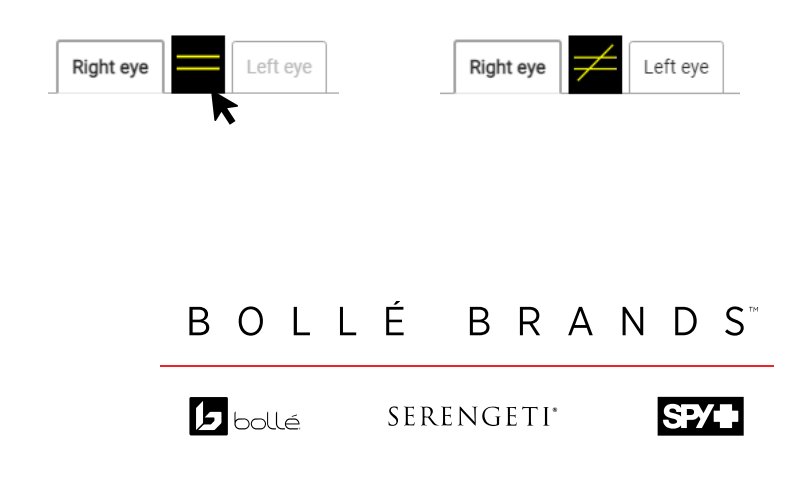

Select the type and material of the lenses.

When clicking on a lens, you will see the lens description and the options available with this lens.

|                                   |                                             | PC Single V                                                                                                   | ision TNS <mark>I</mark> ce                                                                                                 |
|-----------------------------------|---------------------------------------------|----------------------------------------------------------------------------------------------------|----------------------------------------------------------------------------------------------------|
| PC Single Vision TNS Ice          | PC single vision Axis<br>Polarized          |                                                                                                    |                                                                                                    |
| PC Single Vision TNS<br>Polarized | PC Single Vision Offshore<br>Blue Polarized | Excellent visibility and 100%<br>polycarbonate lenses. The gr<br>perception, ideal for bright light<br>13% Ca | UV protection with these classic<br>ey base maintains natural colour<br>conditions. Lens: Grey Cat. 3 ; VLT:<br>t. 3 LT 13% |
| PC Single Vision Volt+            | PC Single Vision Bollé 100                  | AR Coating                                                                                                    | 1 Side Bolle PC                                                                                                    |
| Unshole Polanzed                  | Gun                                         | ⊖ Yes                                                                                                    | No                                                                                                    |
|                                   |                                             | Purchase price excl. Tax<br>+7.50€                                                                            | Advised sale price excl. Tax                                                                                                |
|                                   |                                             |                                                                                                    |                                                                                                    |

Tick the box 'I have read and accept Terms of Service' before clicking on 'Next'.

|          | I have read and accept the Terms of Service . |      |
|----------|-----------------------------------------------|------|
| PREVIOUS |                                               | NEXT |

• Step 5: Fill in the measurements

Then click on "Complete my order". If the equipment is compatible, the shape of the glasses appears.

For progressive lenses, the boxing height will not be indicated. Please enter the measured height.

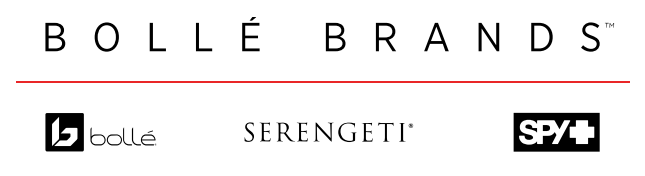

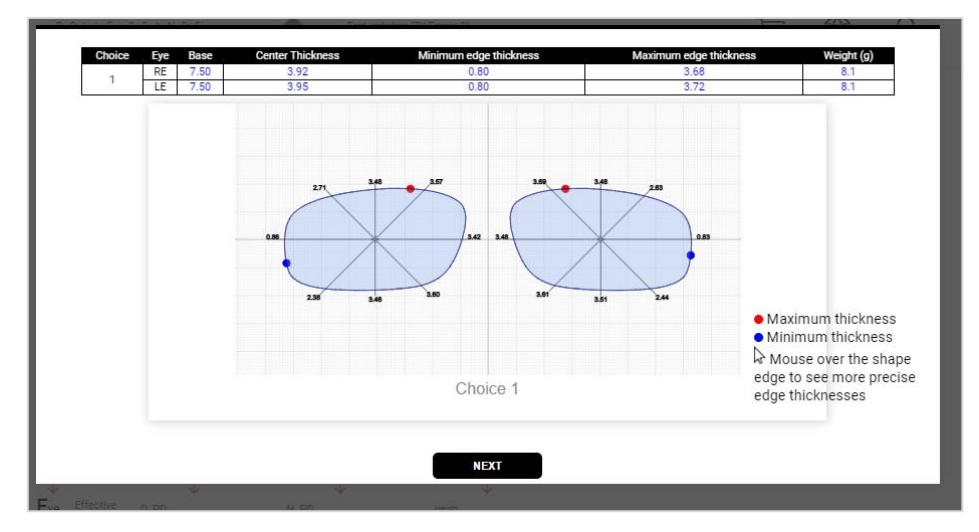

Click on next to complete your order.

• Step 6: A summary of the order is shown. You can now add the order to the cart, edit it or delete it.

| You can do<br>summary by | ADD TO CART EDIT ORDER DELETE ORDER<br>Lens customer<br>Winload or print this<br>clicking on this logo.                                                                                                    |
|--------------------------|----------------------------------------------------------------------------------------------------|
|                          | conda Acétate 1 65-16 1                                                                                                    |
|                          | Shield informations<br>Type Subtype Brand Model code Material Color code Size Quantity                                                                                                    |
|                          | Innee data                                                                                                    |
|                          | RE LE                                                                                                    |
|                          | PC Single Vision TNS Ice PC Single Vision TNS Ice                                                                                                    |
|                          | PRESCRIPTION OPTIONS - Personalized Measurement SL PRESCRIPTION OPTIONS - Personalized Measurement SL Measurements informations                                                                                                    |
|                          | Distant Pupilary Ustance Near Pupilary Distance Height Duameter Effective Diameter Base Special thickness Special thickness Special thickn |
|                          | Remote edging : Yes<br>05.09mm<br>16mm<br>65.09mm<br>05.09mm<br>05.09mm<br>05.09mm<br>05.09mm<br>05.09mm<br>05.09mm<br>05.09mm                                                                                                    |
|                          | BOLLÉ BRANDS <sup>™</sup>                                                                                                    |

SERENGETI\*

SP/

**b**bollé

| Your order has been ad<br>What would you |              |  |
|------------------------------------------|--------------|--|
| RETURN TO HOMEPAGE                       | VIEW MY CART |  |

You can choose to either continue shopping, or to view your cart to finalize your order.

| You are ordering 🖪 💷 | Select an other product range                                                                         |           |                         |                  |
|----------------------|----------------------------------------------------------------------------------------------------|-----------|-------------------------|------------------|
|                      | 0                                                                                                    | 2         |                         | 3                |
|                      | Cart                                                                                                  | Delivery  |                         | Finalisation     |
| EMPTY CART           | CONTINUE SHOPPING                                                                                     |           |                         |                  |
| Select               | My products                                                                                           | Quantity  | Unit price excl.<br>Tax | Cart summary     |
|                      | test test                                                                                             |           |                         | Total:           |
| $\sim$               | Right - 1UP0HP000J - PC Single Vision Modul:<br>Clear Grey<br>Sphere : +2.00<br>MI_SL_BOL - MI_SL_BOL | ator<br>1 |                         | PLACE YOUR ORDER |
|                      | Left - 1UP0HP000J - PC Single Vision Modulat<br>Clear Grey<br>Sphere: +2.00<br>MI_SL_BOL - MI_SL_BOL  | tor<br>1  |                         |                  |
|                      | Frame - ANACONDA Black Shiny - Frame Only                                                             | 1         |                         |                  |
|                      | View   Modify   Delete                                                                                |           |                         |                  |
|                      | 3 products                                                                                            |           |                         |                  |

• Step 7: Place your order.

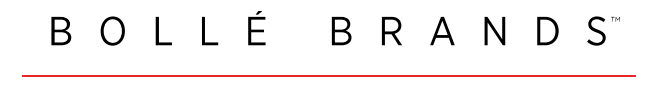

SP/

SERENGETI"

Step 8: Select your delivery address

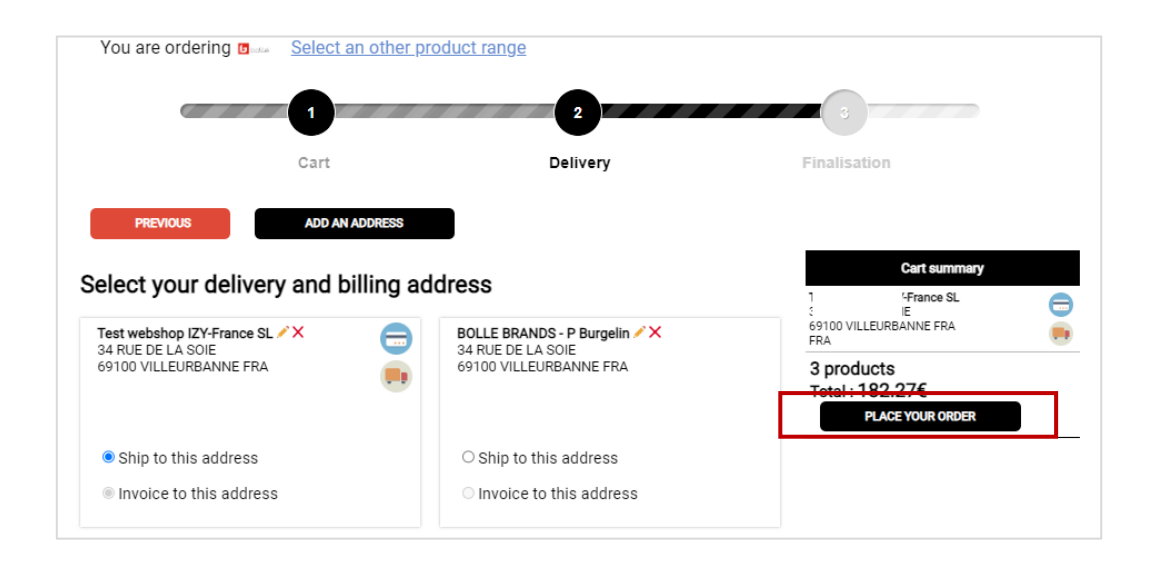

At this stage you will have the possibility to modify your **delivery address**. To modify your **billing address**, you will have to **contact the customer service**.

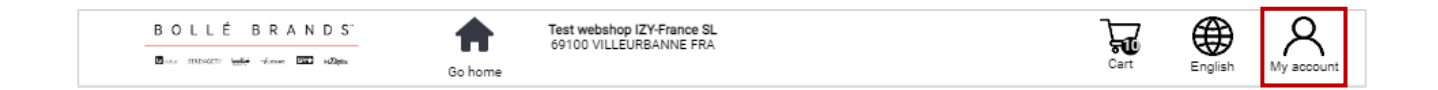

From the drop-down menu of the 'My account' icon, you can:

- Change your password, 'My account' section

| My old password         |                    |
|-------------------------|--------------------|
| My new password         |                    |
| Confirm my new password |                    |
|                         |                    |
|                         | CHANGE MY PASSWORD |

- Find information, 'FAQ' section. You will find in this section a booklet with the technical details of our products.

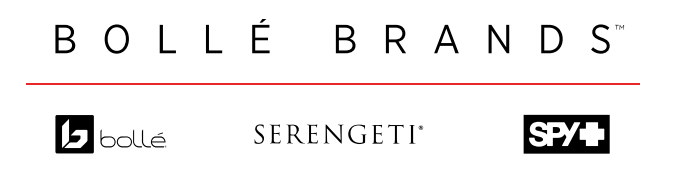

- Contact the Bollé Brands Customer service, 'Contact' section
- Check your orders, 'My orders' section

|         |                                |            | My orders                                                                                                    |            |                           |      |             |
|---------|--------------------------------|------------|----------------------------------------------------------------------------------------------------|------------|---------------------------|------|-------------|
| Actions | Date<br>Min. date<br>Max. date | Order ID   | Detail                                                                                                    | Originator | Price<br>Qty excl.<br>Tax | Flow | Status      |
|         | 12/09/2022                     | C22-032658 | HELENE TEST SL BAZIRE                                                                                                    | 979021467  | 349.55€                   | Web  | Transmitted |
|         | 11.12                          |            | Frame - MARso - Frame Only                                                                                                    |            |                           |      | 12/03/2022  |
|         |                                |            | Right - SDRVGRP6 - Mineral Single Vision Drivers<br>Gradient Polarized 6<br>Sphere : -1.75<br>BMC - Super Hydrophobic<br>MI_SL_BOL - MI_SL_BOL                        |            |                           |      |             |
|         |                                |            | Left - SDRVGRP6 - Mineral Single Vision Drivers<br>Gradient Polarized 6<br>Sphere: -1.75<br>BMC - Super Hydrophobic<br>ML_SL_BOL - ML_SL_BOL<br>ML_SL_BOL - ML_SL_BOL |            |                           |      |             |
|         |                                |            | Download the certificate of conformity<br>Download the EN166 certificate                                                                                              |            |                           |      |             |

In this section you can upload the certificate of conformity and the EN166 certificate (Sport Protective only) of each product.

By clicking on the blue icon, you can check the summary of the order.

| 8 | 22/09/2022 14:31:51 | Pending | 979021467 | Test webshop IZY-France<br>SL | <u>Order C22-036081 :</u><br>test test<br>Monture – ANACONDA Black Shiny – Frame Only<br>Droit - 1 UROHP000] – PC Single Vision Modulator Clear Grey<br>Sphere 1+2.00<br>MI_SL_BOL – MI_SL_BOL |  |
|---|---------------------|---------|-----------|-------------------------------|----------------------------------------------------------------------------------------------------|--|
|   |                     |         |           |                               | Gauche – 1UP0HP000J – PC Single Vision Modulator Clear Grey<br>Sphère : +2.00<br>MI_SL_BOL – MI_SL_BOL                                                                                         |  |

Once validated, you have <u>two hours</u> to delete your order by clicking on the red cross. The order will then be sent to the lab without any way of modifying it.

| 0        | 08/09/2022<br>14:37 | C22-031849 | CLARA BELLIER                                                                                                    | 979021467 | 215.00€ | Web | Delivered to<br>wearer |
|----------|---------------------|------------|----------------------------------------------------------------------------------------------------|-----------|---------|-----|------------------------|
| <b>`</b> |                     |            | FrameNot provided - LEONORA Shiny Pink Tortoise<br>- Frame Only                                                                                                    |           |         |     | 21/09/2022             |
|          |                     |            | Right - 3UT0A0000A - Trivex Single Vision Clear<br>Sphere : 0.00, Cylindre : +0.75, Axis : 80*<br>(Sphere : +0.75, Cylindre : -0.75, Axis : 170*)<br>MI_SL_BOL - MI_SL_BOL<br>S-ARHMC2 - AR Coating 2 Sides Serengeti |           |         |     |                        |
|          |                     |            | Left - 3UT0A0000A - Trivex Single Vision Clear<br>Sphere: 0.00, Cylindre: +0.25, Axis: 110°<br>(Sphere: +0.25, Cylindre: -0.25, Axis: 20°)<br>ML_SL_BOL - ML_SL_BOL<br>S-ARHMC2 - AR Coating 2 Sides Serengeti        |           |         |     |                        |

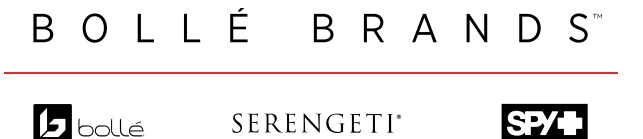

Click on the track button to check your order tracking

Click on the "delivered to wearer" button to confirm the delivery of the glasses and change the status of the order.

To require an After Sale service, click on 'My after-sale service' section.

| 0 | × | 12/09/2022<br>11:19 | C22-032658 | HELENE TEST                                                                                                    | 979021467 | Web | Transmitted<br>12/09/2022 |
|---|---|---------------------|------------|----------------------------------------------------------------------------------------------------|-----------|-----|---------------------------|
|   |   |                     |            | Frame - MARA Shiny Espresso - Frame Only                                                                                                    |           |     |                           |
|   |   |                     |            | Right - SDRVGRP6 - Mineral Single Vision Drivers<br>Gradient Polarized 6<br>Sphere :-1.75<br>BMC - Super Hydrophobic<br>MI_SL_BOL - MI_SL_BOL |           |     |                           |
|   |   |                     |            | Left - SDRVGRP6 - Mineral Single Vision Drivers<br>Gradient Polarized 6<br>Sphere : -1.75<br>BMC - Super Hydrophobic<br>MLSL_BOL - MLSL_BOL   |           |     |                           |
|   |   |                     |            | Download the certificate of conformity<br>Download the EN166 certificate                                                                      |           |     |                           |
|   |   |                     |            |                                                                                                    |           |     |                           |

Look for the orders in question and click on the green icon. You will have the possibility to fill in a Return form:

| Return                         | n number : RC22-031321 |
|--------------------------------|------------------------|
| Frame                          |                        |
| O Frame issue                  | ~                      |
| lenses issues                  |                        |
| C Laboratory error             | ~                      |
| O Warranty                     | ~                      |
| Lens<br>manufacturing<br>issue | ~                      |
| Mounting                       |                        |
| O Mounting issue               | ~                      |
| Others                         |                        |
| Comment                        | i                      |
|                                | Create new order       |
|                                | CANCEL                 |

Your order number will be the same as the original one, with the "R" in front of it for redo.

Your request will be transmitted to the customer service directly:

- If your request is accepted, a new pair of glasses will be sent

- If your request is pending approval, the customer service will contact you to give you more details.

Our customer service team are here to help. Sweden: +46 040 45 65 50, kundtjanst@opo.se Norway +47 22 22 12 00, kundetjeneste@opo.se Denmark +45 35 86 00 00, kundeservice@opo.se

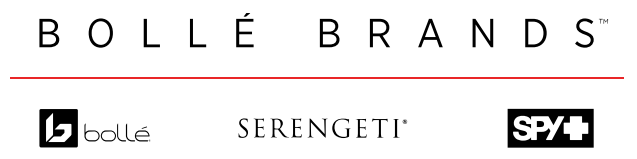